## Revenus fonciers — édition

La liste des déclarations de revenus fonciers est accessible à partir du menu propriétaire. Elle affiche toutes les déclarations, actuelles ou anciennes.

# Les (nouveaux) principes de la liste de gestion

Plus d'écran de recherche préalable, vous arrivez directement sur la liste La vague a disparu, offrant plus d'espaces dans le bas de l'écran Les menus ou boutons sont tous situés en haut de l'écran

- •Le picto 🎽 indique un menu avec un choix multiple
- Le picto indique un bouton simple

Un filtre est accessible permettant des sous-sélections en temps réel au fur et à mesure de votre frappe.

Filtre

#### Précision

Un filtre n'est pas une recherche, il ne fait qu'éliminer les fiches hors demandes. Si vous effacez les éléments du filtre, la liste originale s'affiche à nouveau.

NB : n'est pas encore disponible sur toutes les listes mais sera déployé au fur et à mesure des versions 6.

#### Les entêtes de colonne

**Chaque colonne peut être triée par ordre croissant** par un simple clic sur son titre ou décroissant en cliquant à nouveau sur le titre.

**L'ordre des colonnes peut être changé temporairement** via le principe du "Drag and Drop" (glisser – déposer). Cela peut faciliter votre lecture…

## Les menus (ou boutons) communs à toutes les listes de gestion

## Le menu Actions

Jusqu'à 6 rubriques peuvent être communes aux listes… Elles ne sont visibles qu'en fonction du contexte

### Ouvrir dans une application

Tous les éléments affichés dans une liste de gestion peuvent être ouverts sur le logiciel de votre choix, à condition qu'il puisse lire un export de fiches. Il est donc conseillé de choisir un tableur (Excel ou Open office par exemples).

Consultez l'article sur les préférences

### Imprimer

Toutes les commandes d'impression agissent sur la sélection courante c'est à dire les fiches noircies et les fiches seront triées en fonction des préférences de l'utilisateur. A défaut de sélection, toutes les fiches présentes à l'écran seront imprimées et l'ordre d'affichage de l'écran est respecté. Cette commande permet d'imprimer la liste de trois façons différentes.

#### Fiches

Chaque fiche sélectionnée est imprimée avec toutes ses caractéristiques en pleine page. Présentation verticale, une page par fiche.

#### Liste

Les fiches sélectionnées sont imprimées sous forme d'une liste. Présentation horizontale.

#### Plus...

Cette commande ouvre un puissant logiciel intégré permettant de créer des états, des étiquettes ou des graphes personnels

## Sélection

Ce menu offre plusieurs options permettant de stocker des listes pour les ré-afficher par la suite. Interrogez notre service assistance si vous désirez ne savoir plus sur ce sujet.

## Trier

Donne accès à un éditeur de tri permettant des tris mono ou multi-critères, notamment quand vous désirez faire un tri d'informations qui ne sont pas indiquées dans les colonnes de la liste de gestion (tri par date de création des tiers, par exemple)

### Supprimer

La commande Supprimer permet la suppression définitive d'une ou plusieurs fiches sélectionnées (noircies) au travers d'une boîte de dialogue.

```
Cette suppression ne sera effective qu'après validation du
mot de passe.
La suppression n'est possible que si les contraintes de
suppression le permettent.
```

## Export fichier

Permet d'exporter une sélection de déclarations pour les sauvegarder sur votre disque dur.

Par exemple, avant de lancer les déclarations des revenus 2018, vous exportez celles de 2017 et les historisez.

### **Import fichier**

Permet d'importer des déclarations, préalablement exportées.

## Rechercher

Cf. aide liée aux recherches sur les listes de gestion : <u>accès</u> <u>à l'aide</u>

## Les menus (ou boutons) spécifiques à cette liste

## Imprimer liasses

Permet de lancer directement l'impression (ou la création d'événements) de toutes les fiches ou des fiches sélectionnées. Les déclarations et leurs annexes seront prises en compte.